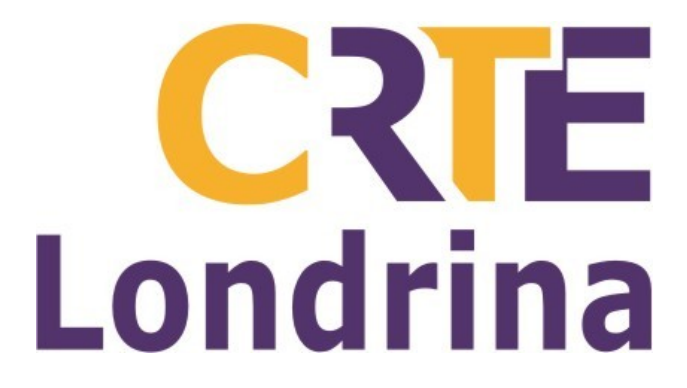

# PASSO-A-PASSO PARA CONVERTER E BAIXAR VÍDEOS DO YOUTUBE

# Abra o navegador: Aplicativos → Internet → Navegador Na barra de endereços digite: www.youtube.com (e tecle Enter)

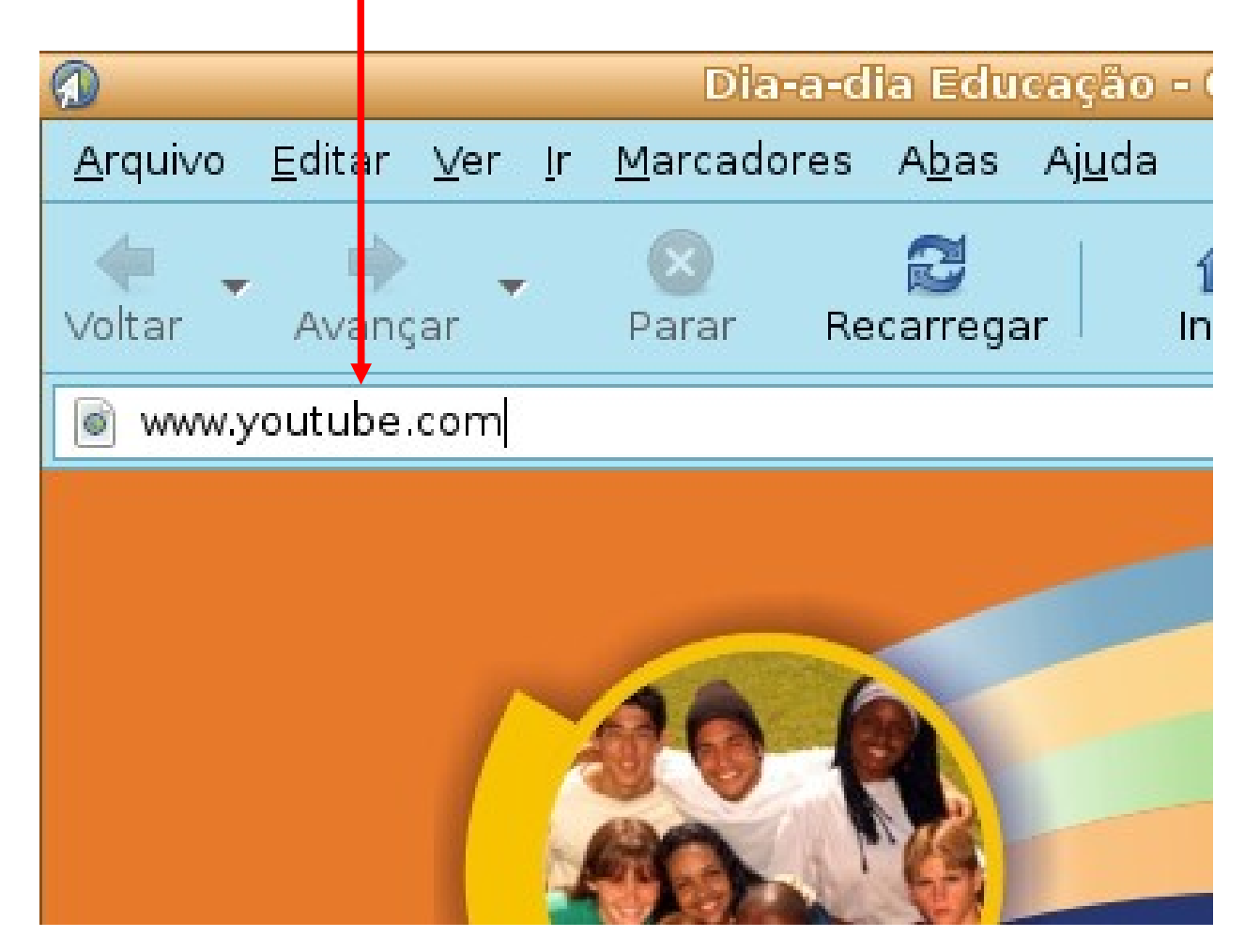

# Digite o **assunto** desejado na barra de pesquisa e clique em **Pesquisar**.

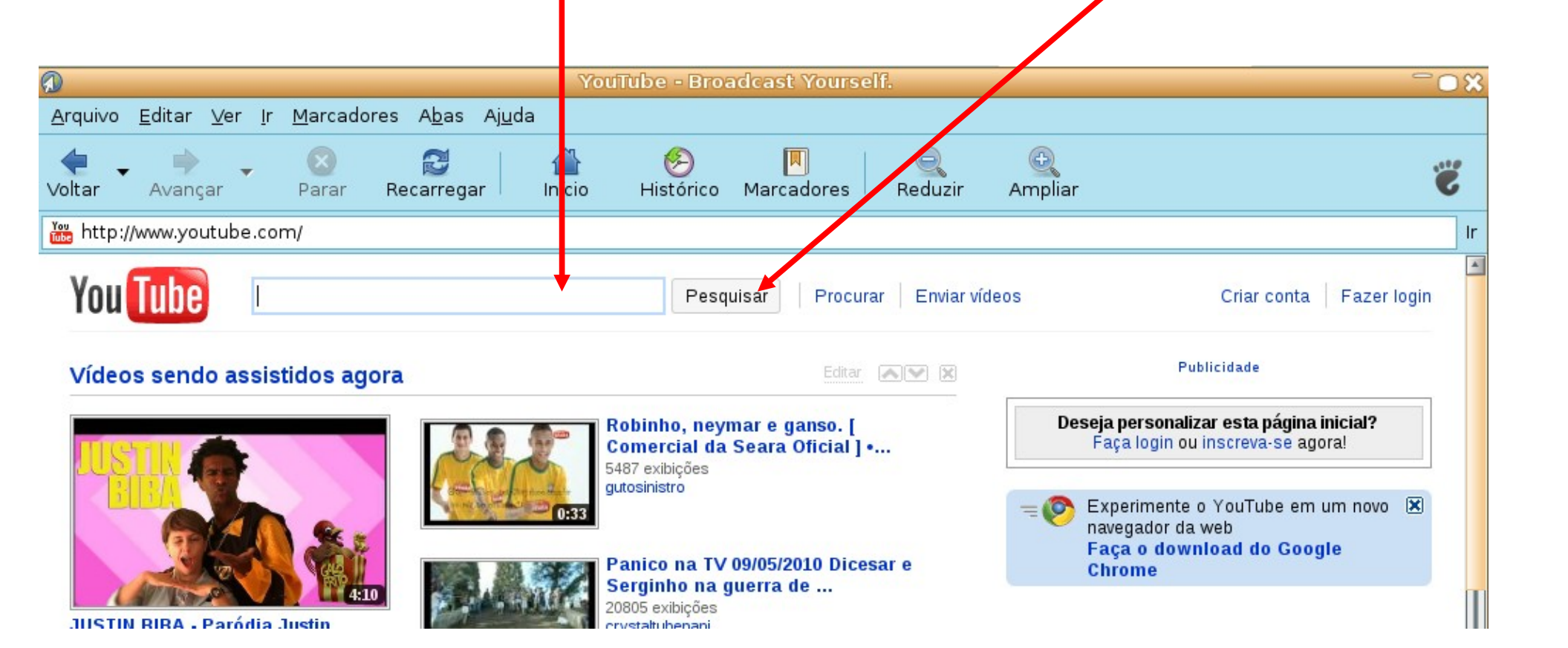

### Clique sobre o vídeo escolhido (abrir o vídeo)

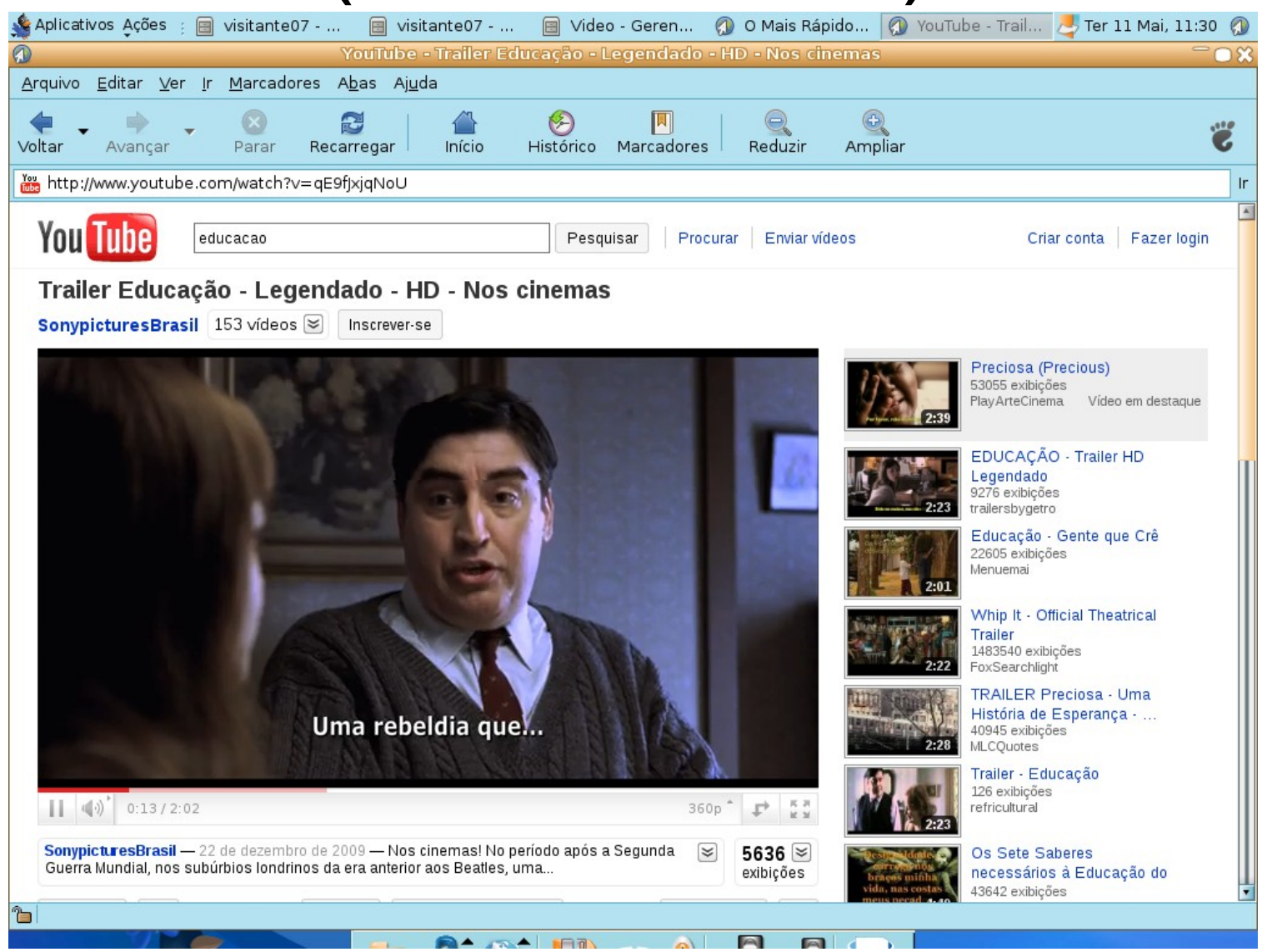

# Abaixo do vídeo, clique em Compartilhar

http://www.youtube.com/watch?v=zChBpuID\_jM

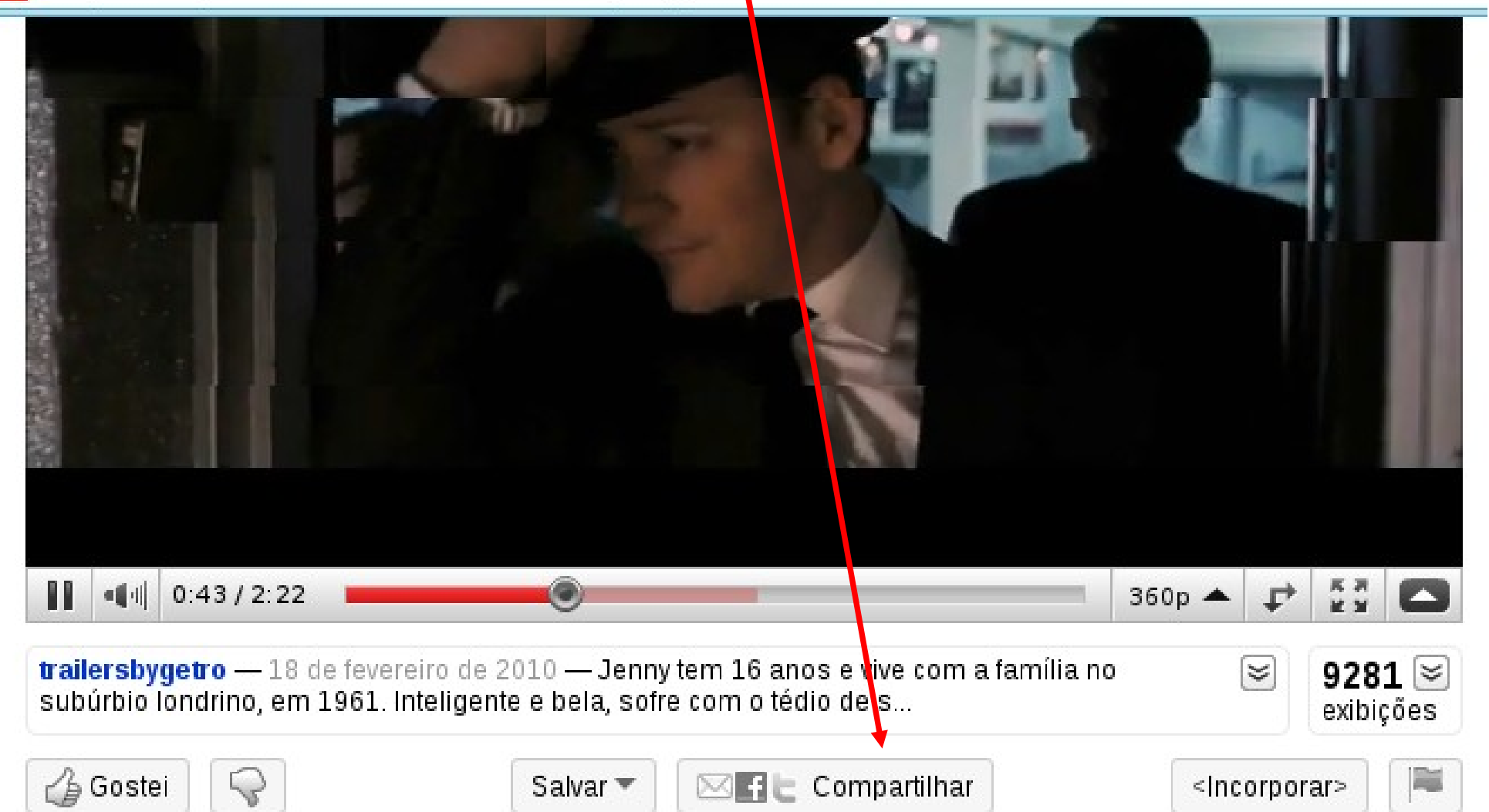

# Copie a URL do vídeo: tecle Ctrl-C

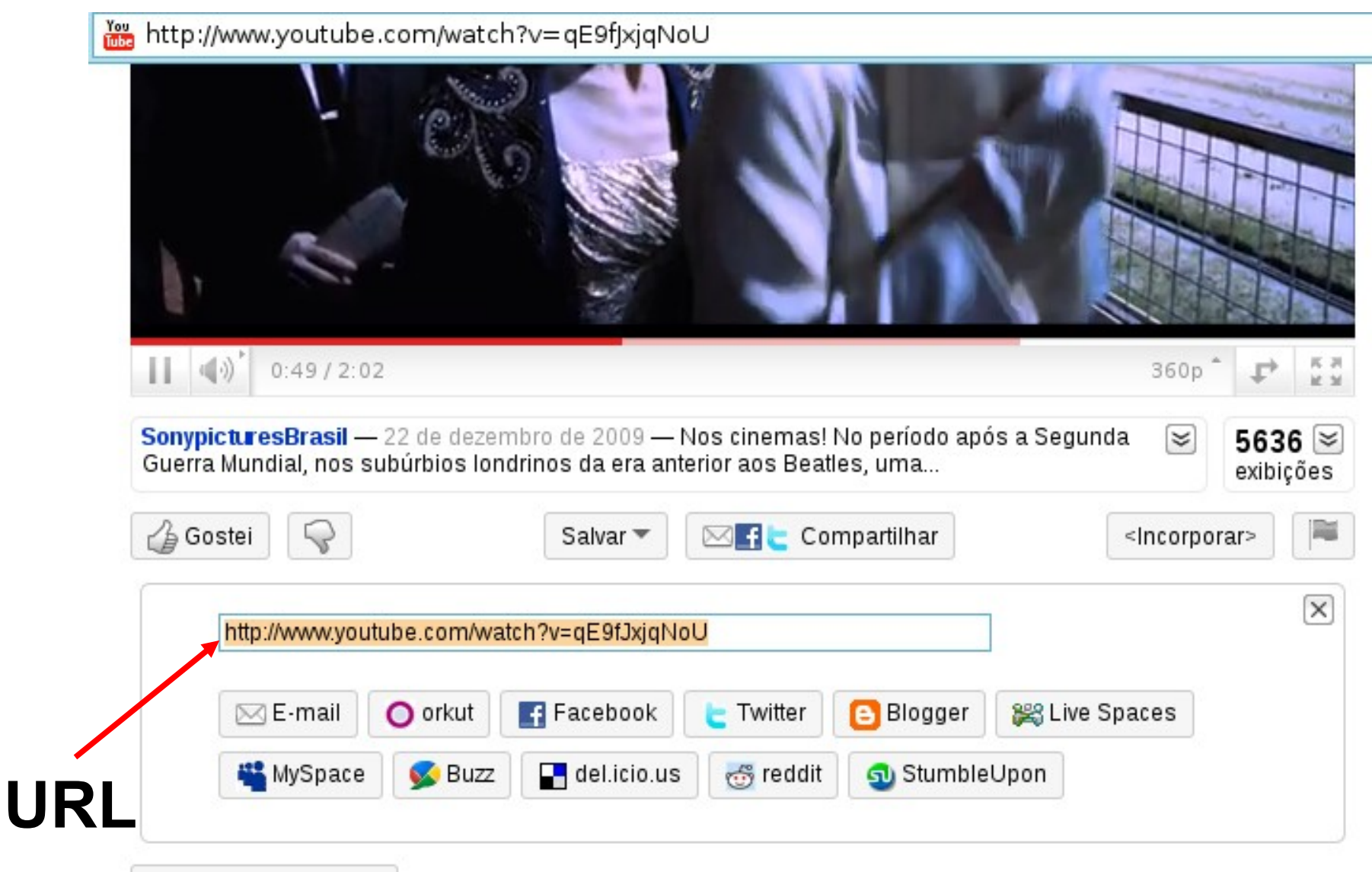

# Digite na barra de endereços do navegador: www.onlinevideoconverter.com

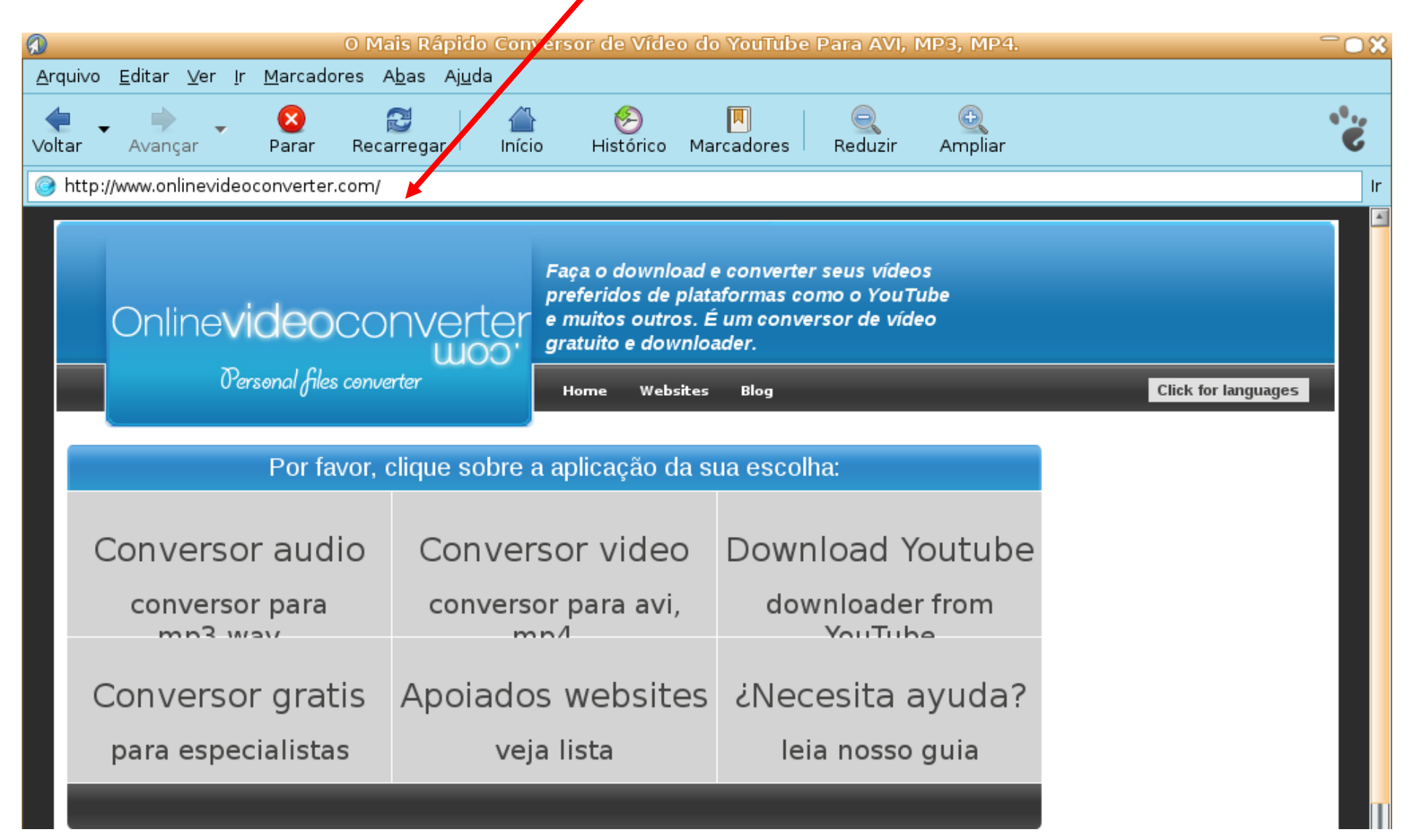

# Clique sobre a opção Conversor vídeo

|                                            | O Ma                                                       | ais Rápido Conversor c                  | e Vídeo do                                               | ) YouTube Para AVI,                                                             | MP3, MP4.        |                     | <b>○ %</b> |
|--------------------------------------------|------------------------------------------------------------|-----------------------------------------|----------------------------------------------------------|---------------------------------------------------------------------------------|------------------|---------------------|------------|
| <u>A</u> rquivo                            | <u>E</u> ditar <u>V</u> er <u>I</u> r <u>M</u> arcadores A | A <u>b</u> as Aj <u>u</u> da            |                                                          |                                                                                 |                  |                     |            |
| ↓<br>Voltar                                | Avançar Parar Reca                                         | C 🏠                                     | 🔗<br>stórico Ma                                          | rcadores Reduzir                                                                | کی<br>Ampliar    | ••                  | Ċ          |
| lease http://www.onlinevideoconverter.com/ |                                                            |                                         |                                                          |                                                                                 |                  | lr                  |            |
|                                            | Online <b>video</b> co                                     | Faça o<br>preferi<br>e muito<br>gratuit | download (<br>los de plata<br>s outros. É<br>> e downloa | e converter seus vídeo<br>aformas como o YouT<br>i um conversor de víd<br>ader. | os<br>iube<br>eo |                     |            |
|                                            | Personal files conve                                       | rter Home                               | Websites                                                 | Blog                                                                            |                  | Click for languages |            |
|                                            |                                                            |                                         |                                                          |                                                                                 |                  |                     |            |
|                                            | Por favor, (                                               | clique sobre a aplica                   | ção da s                                                 | ua escolha:                                                                     |                  |                     |            |
| C                                          | Conversor audio                                            | Conversor v                             | /ideo                                                    | Download Y                                                                      | outube           |                     |            |
|                                            | conversor para                                             | conversor par                           | a avi,                                                   | downloade<br>YouTub                                                             | r from           |                     |            |
| C                                          | Conversor gratis                                           | Apoiados we                             | bsites                                                   | ¿Necesita a                                                                     | ayuda?           |                     |            |
|                                            | para especialistas                                         | veja lista                              | 1                                                        | leia nosso                                                                      | guia             |                     |            |
|                                            |                                                            |                                         |                                                          |                                                                                 |                  |                     | П          |

#### Clique sobre a <u>barra branca</u> e cole a URL do vídeo escolhido teclando <u>Ctrl-V</u>

| http://www.onlinevideoconverter.com/free-video-converter.com/free-video-converter.com/free-vi | ter.aspx                                                                                                    |
|----------------------------------------------------------------------------------------------------|----------------------------------------------------------------------------------------------------|
| Online <b>video</b> converter<br>Dersonal files converter                                                                                                    | preferidos de plataformas como o YouTu<br>e muitos outros. É un conversor de vídeo<br>gratuito e downloade .<br>Home Websites Blog |
| samsung gsm s5620<br>star 3g p<br>saraiva.com.b<br>12x R\$66,58                                                                                                    | celular samsung gt -<br>e1085<br>magazine luiz<br>3x R\$33,00                                                                      |
| Download e conver                                                                                                    | ter um vídeo                                                                                                    |
| <u>Cole o endereço da url abaixo:</u>                                                                                                    |                                                                                                    |
| http://www.youtube.com/watch?v=qE9fJxjq                                                                                                    | NoU                                                                                                    |
| Download                                                                                                    |                                                                                                    |

# Clique em **Download**

| http://www.onlinevideoconverter.com/free-video-converter.avpx                                              |                    |
|----------------------------------------------------------------------------------------------------|--------------------|
| Onlinevideoconverter<br>W00                                                                                | YouTul<br>le vídeo |
| Personal files converter<br>Home Websites Blog                                                             |                    |
| samsung gsm s5620<br>star 3g p<br>saraiva.com.b<br>12x R\$66,58<br>BuscaPé<br>magazine luiz<br>3x R\$33,00 |                    |
| Download e converter um vídeo                                                                              |                    |
| <u>Cole o endereço da url abaixo:</u>                                                                      |                    |
| http://www.youtube.com/watch?v=qE9fJxjqNoU                                                                 |                    |
| Download                                                                                                   |                    |

# Selecione o formato MPEG (clique na "bolinha") e clique em Convert

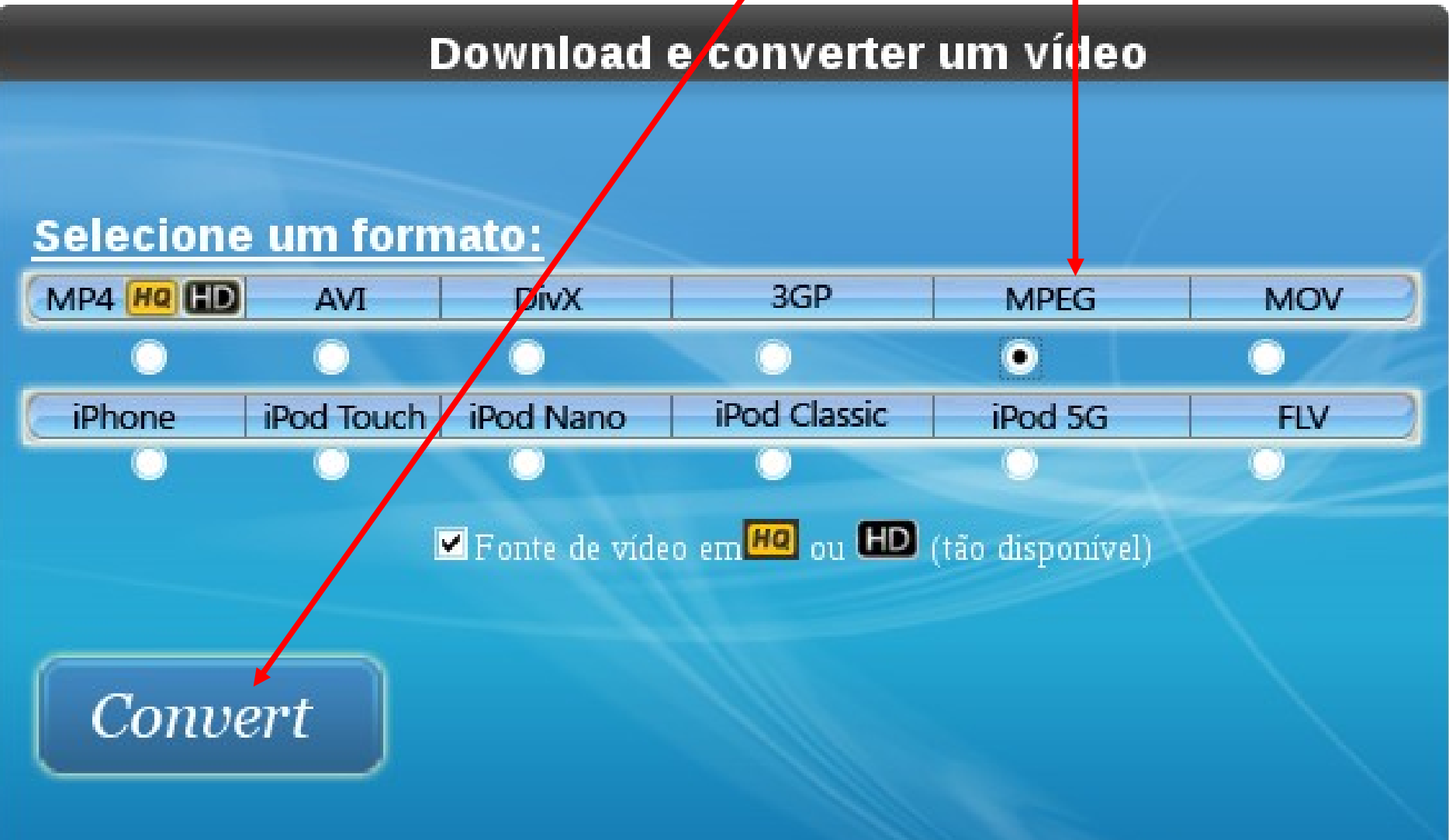

#### Aguarde as mensangens: "Conectando ao servidor..." "Preparando arquivos..." "Processando..."

Download e converter um vídeo

Conectando ao servidor...

Download e converter um vídeo

Preparando arquivos... Trailer Educa o Legendado HD Nos cinemas

Download e converter um vídeo

Processando... Trailer Educa o Legendado HD Nos cinemas

7 % concluído

# Após a mensagem "Arquivo convertido com sucesso", clique em **Get**

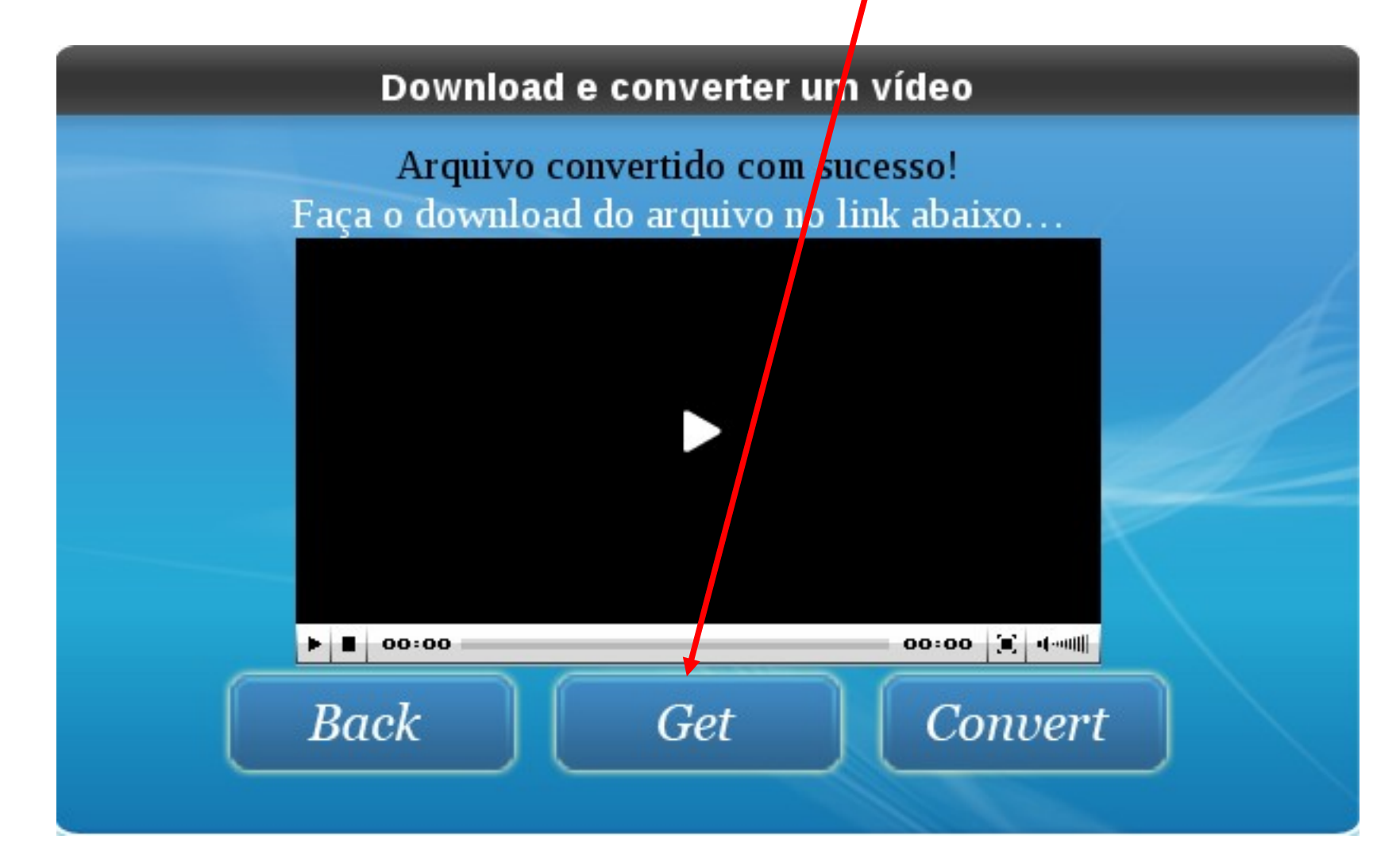

# Salvando o vídeo: Altere se desejar o nome do vídeo, mas mantenha a extensão .mpg

|                                  | Salvar 🗙                                 |  |  |  |  |  |
|----------------------------------|------------------------------------------|--|--|--|--|--|
| <u>N</u> ome:                    | Trailer_EducaoLegendadoHDNos_cinemas.mpg |  |  |  |  |  |
| Salvar na <u>p</u> asta:         | ⊘visitante07                             |  |  |  |  |  |
| ▶ <u>N</u> avegar em ou          | tras pastas                              |  |  |  |  |  |
|                                  | Salvar                                   |  |  |  |  |  |
|                                  |                                          |  |  |  |  |  |
| Se desejar salvar no pendrive ou |                                          |  |  |  |  |  |
| em outra pasta, clique em        |                                          |  |  |  |  |  |
| Navegar em outras pastas         |                                          |  |  |  |  |  |

# Se você clicou em Navegar em outras pastas e deseja gravar no **pendrive** (ele deve estar ativo), procure-o na lista e dê um duplo clique sobre ele.

| 1                                             |                                                     |              |      | Salvar                      |               | 1  |
|-----------------------------------------------|-----------------------------------------------------|--------------|------|-----------------------------|---------------|----|
|                                               | <u>N</u> ome:                                       | Trailer_Educ | a_o_ | _LegendadoHDNos_cinemas.mpg |               |    |
|                                               | Salvar na <u>p</u> asta: <mark>Øvisitante0</mark> 7 |              | 07   |                             |               | -  |
| <del>▼</del> <u>N</u> avegar em outras pastas |                                                     |              |      |                             |               |    |
| Ovisitante07 pendrive                         |                                                     |              |      | Criar <u>I</u>              | <u>P</u> asta |    |
|                                               | <u>L</u> ocais                                      |              | Nom  | e 🗸                         | Modificado    | Î  |
|                                               | 🏰 Pesquisar                                         |              | 🧭 .s | sn                          | 04-05-2010    |    |
|                                               | Osado Recentemente Visitante07                      |              | ). 🧭 | numbnails                   | 04-05-2010    |    |
|                                               |                                                     |              | 🎾 C  | ompartilhamento Público     | Hoje às 11:   | 26 |
|                                               | 📃 Sistema de Arc                                    | quivos       | 问 pe | endrive                     | Hoje às 08:4  | 42 |
|                                               |                                                     |              | d. 🗐 | ashrc                       | 30-03-2010    |    |
|                                               |                                                     |              | 0    |                             |               |    |

# Após ter escolhido a pasta (ou pendrive) e o nome do vídeo, clique em **Salvar**.

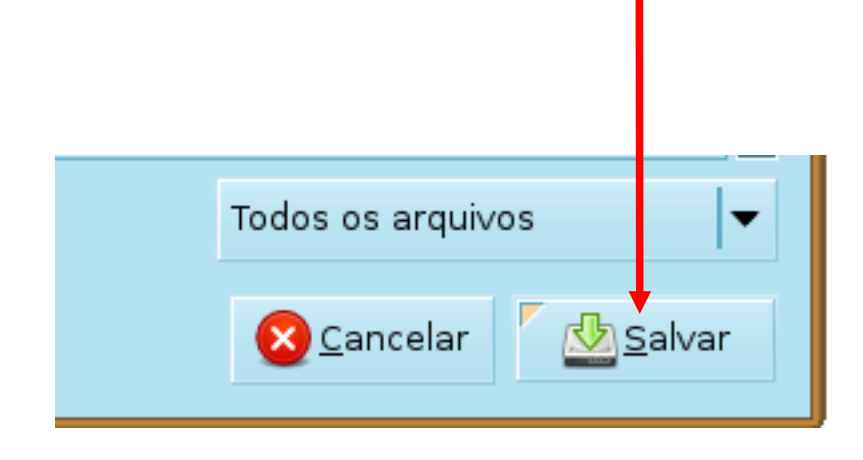

# Aguarde o "download" do vídeo...

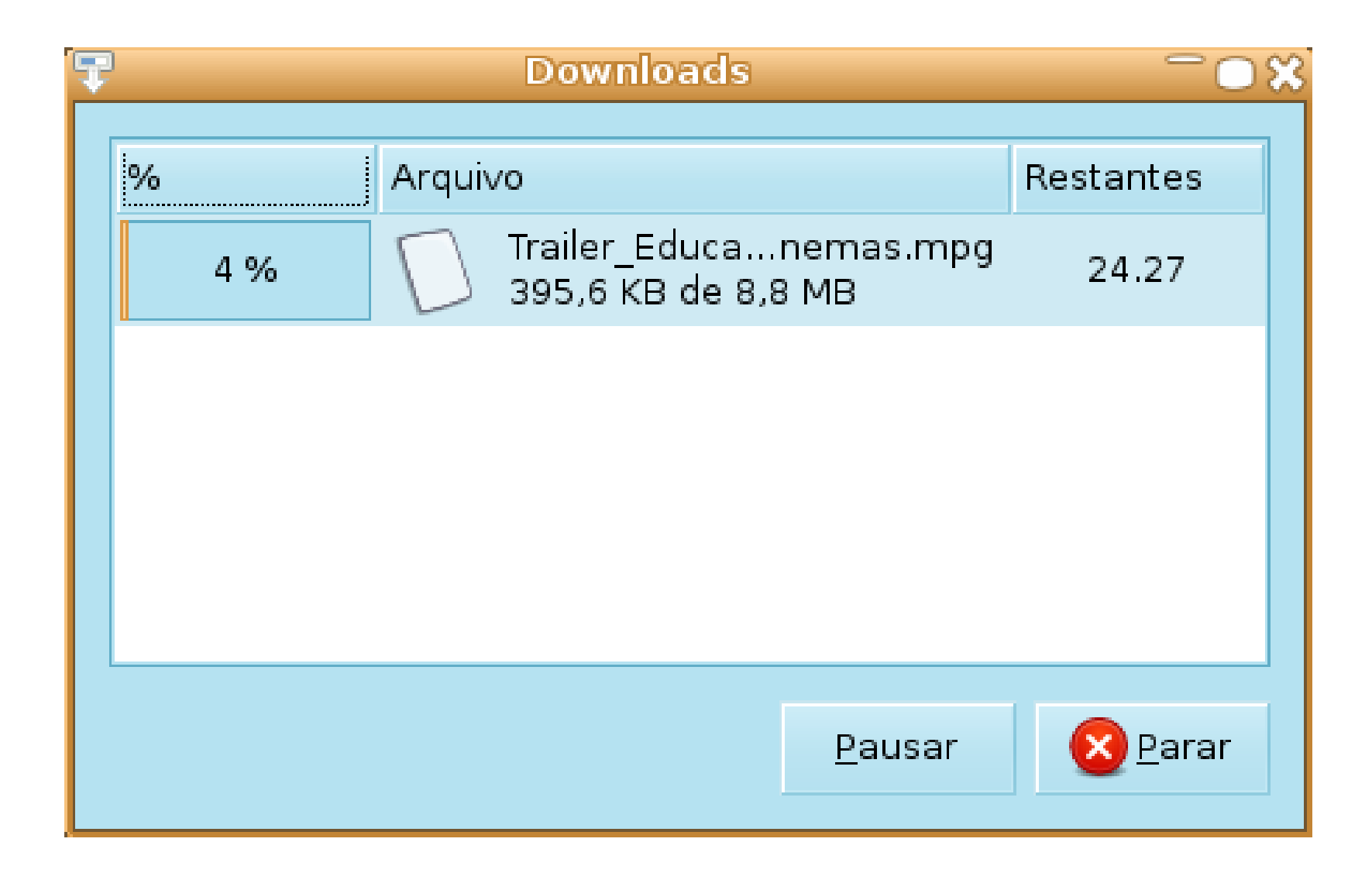

# FIM

CRTE/NRE Londrina 3371-1336 / 3371-1337